## 【豊橋市職員採用試験申込手続きガイド】

| 申                                                                                                    | 喬市の採用試験HPより、<br>請窓口をクリックする。                                                                                                    | ②「試験一」<br>クリッ                                                                                                    | 覧」画i<br>クしま | 面から申込職種の「詳細」を<br>す。                                   |
|----------------------------------------------------------------------------------------------------|----------------------------------------------------------------------------------------------------|----------------------------------------------------------------------------------------------------|-------------|-------------------------------------------------------|
| 申込方法                                                                                                    |                                                                                                    | 0-                                                                                                    |             |                                                       |
|                                                                                                    |                                                                                                    |                                                                                                    |             | 10.00-31                                              |
|                                                                                                    | ↓ お申込みはこちら↓<br>金和7 年度最終準備員採用試験申込み ②                                                                                                    | HELDERSON FOR EXCLUSION     HELDERSON     HELDERSON     HELDERSON     HELDERSON     HELDERSON     HELDERSON     HELDERSON     HELDERSON |             |                                                       |
|                                                                                                    |                                                                                                    | 24                                                                                                    |             |                                                       |
|                                                                                                    | the second second second second second second second second second second second second second second second se                                                                                                    |                                                                                                    | union 1     | 1014                                                  |
| との中語ページ                                                                                                    | なりき 【豊福市職員採用高額インターネット申込手続きカイド】。pdf(1164KB)に沿                                                                                                    | 10                                                                                                    | test inte   |                                                       |
| (手続きを行う                                                                                                    | いてんさい。                                                                                                    | +COAR WERNINGSRUM                                                                                                    |             |                                                       |
| <b>春吉省の方で、</b>                                                                                                    | 電子中込が困難な方は人事課までご連絡くたさい。                                                                                                    | Amo                                                                                                    | anci.       |                                                       |
|                                                                                                    |                                                                                                    | woman.                                                                                                    |             | And address of some other sources and and a result of |
| ③「i<br>ク                                                                                                    | 試験詳細」画面から応募するを ④<br>リックします。                                                                                                    | 個人情報取<br>クします。                                                                                                    | り扱いに        | こついて「同意する」をクリ                                         |
| ③「計<br>ク                                                                                                    | 武験詳細」両面から応募するを ④<br>リックします。                                                                                                    | 個人情報取<br>クします。                                                                                                    | り扱いに        | こついて「同意する」をクリ                                         |
| ③「i<br>ク                                                                                                    | 武験詳細」両面から応募するを ④<br>リックします。                                                                                                    | 個人情報取<br>クします。                                                                                                    | り扱い!        | こついて「同意する」をクリ                                         |
| ③ 「清<br>ク                                                                                                    | 武験詳細」両面から応募するを ④<br>リックします。                                                                                                    | 個人情報取<br>クします。                                                                                                    | り扱い!        | こついて「同意する」をクリ                                         |
| <ol> <li>「計<br/>ク</li> <li>オート</li> <li>(1) (1) (1) (1) (1) (1) (1) (1) (1) (1)</li></ol>                                                                                                    | 武験詳細」画面から応募するを     ④     リックします。     「「「「「」」」     「「」」     「」」     「」     「」     「」     「」     「」     「」     「」     「」     「」     「」     「」     「」     「」     「」     「」     「」     「」     「」     「」     「」     「」     「」     「」     「」     「」     「」     「」     「」     「」     「」     「」     「」     「」     「」     「」     「」     「」     「」     「」     「」     「」     「」     「」     「」     「」     「」     「」     「」     「」     「」     「」     「」     「」     「」     「」     「」     「」     「」     「」     「」     「」     「」     「」     「」     「」     「」     「」     「」     「」     「」     「」     「」     「」     「」     「」     「」     「」     「」     「」     「」     「」     「」     「」     「」     「」     「」     「」     「」     「」     「」     「」     「」     「」     「」     「」     「」     「」     「」     「」     「」     「」     「」     「」     「」     「」     「」     「」     「」     「」     「」     「」     「」     「」     「」     「」     「」     「」     「」     「」     「」     「」     「」     「」     「」     「」     「」     「」     「」     「」     「」     「」     「」     「」     「」     「」     「」     「」     「」     「」     「」     「」     「」     「」     「」     「」     「」     「」     「」     「」     「」     「」     「」     「」     「」     「」     「」     「」     「」     「」     「」     「」     「」     「」     「」     「」     「」     「」     「」     「」     「」     「」     「」     「」     「」     「」     「」     「」     「」     「」     「」     「」     「」     「」     「」     「     「」     「」     「」     「」     「」     「」     「」     「」     「     「」     「」     「」     「」     「     「」     「」     「     「     「」     「     「     「     「     「     「     「     「     「     「     「     「     「     「     「     「     「     「     「     「     「     「     「     「     「     「     「     「     「     「     「     「     「     「     「     「     「     「     「     「     「     「     「     「     「     「     「     「     「     「     「     「     「     「     「     「     「     「     「     「     「     「     「     「     「     「     「     「     「     「     「     「     「     「     「     「     「     「     「     「     「     「     「     「     「     「     「     「     「     「     「 | 個人情報取<br>クします。                                                                                                    | 9扱いい        | こついて「同意する」をクリ                                         |
| <ol> <li>(3) 「計<br/>ク</li> <li>(1) ク</li> <li>(1) ク</li></ol> | (3)<br>リックします。                                                                                                    | 個人情報取<br>クします。                                                                                                    | り扱い。        | こついて「同意する」をクリ                                         |

⑤ 氏名、メールアドレス、パスワードを入力し仮登録をすると、仮登録完了メールが送られます。

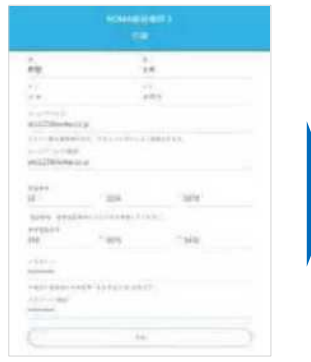

| 1958 太郎 48    |                                                                                                    |
|---------------|----------------------------------------------------------------------------------------------------|
| ご登録ありがとう      | つございます。                                                                                                    |
| TEONE ~70     | セスし、本意識を行ってください。<br>n.biert_biz/constituteの時//withep/identify.con/t-Oxf/201/07/07000021080070cust200912515211000 |
| ※上記URLの有効     | 周期は、本メール総理後となっております。                                                                                             |
| 34時間を通ぎる。     | 無助となりますので、ご注意ください。                                                                                               |
| また。 15M 大郎    | 戦のログイン10は下記の通りとなります。                                                                                             |
| 10 : #120     | 01223                                                                                                    |
| 本登録完了後は       | 下記のxmにより、受検管マイベージへアクセスしてください。                                                                                    |
| https://secur | e.howrt.bliz/nowsskenemi/wyshep/Topin_nite                                                                       |

⑥ パスワードを入力し本登録するとマイページにログインできます。 「エントリー」から応募者情報を入力します。

| 1994CA                                                                               |                                                                                     | A reg tor each |
|--------------------------------------------------------------------------------------|-------------------------------------------------------------------------------------|----------------|
| <sup>27719</sup> <sup>27719</sup> <sup>27719</sup> <sup>27719</sup> <sup>27719</sup> | ENGET<br>Autourer manne (ander strendt) och ett<br>anderer gener strendt)<br>zwicht |                |
| (100-PERIODICES)                                                                     | 96년년 - 1417년 - 1417년 (1019년 1418 - 2010년년), 1917년 (1917년 14년 14년)<br>1417년 - 1417년  |                |

⑦ 応募者情報を入力し「入力内容を確認する(本登録)」をクリックします。入力内容に不備がなければポップアップ画面にて入力内容の確認が出てきますので、問題が無ければ「エントリー」ボタンを押して確定させます。

| States and states and |                           |      |  |
|-----------------------|---------------------------|------|--|
| Title Berland         | and the second support is |      |  |
| 81.68                 |                           |      |  |
| 114.45                | 24                        | Sec. |  |
| -                     | 10                        | 325  |  |
| -                     | 10.447-01.549             |      |  |
| +***                  | 1.00                      |      |  |
| 485                   |                           |      |  |
|                       | -<br>-                    |      |  |
| -                     |                           |      |  |

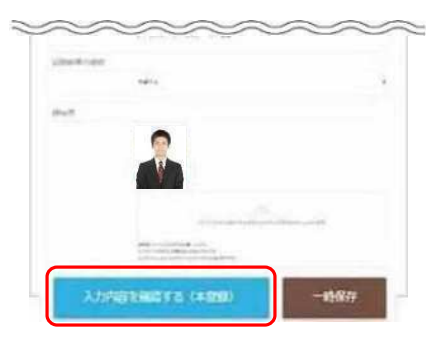

(下スクロールで右の画像に続く)

<u>一時保存機能について</u>

「一時保存」ボタンを押すことで、現在までの入力内容を保存し、いつでも続きから入力を再開させ ることができます。

※ 受付期間終了後の入力再開、エントリーはできません。

⑧自身が入力した内容はレジュメPDFボタンを押下することで確認可能です。

| ●ホーム ■メッセージ 6 | ₩ レジュメPDF |
|---------------|-----------|
|---------------|-----------|